## CAD図面を読み込んだ図面枠ファミリの作成方法

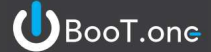

■概要

自社のCAD図面枠をRevitの図面枠ファミリとして追加する方法について説明します。

- ■操作手順
  - ファミリテンプレートより図面枠ファミリを新規作成し、保存する
     ※図面枠カテゴリのファミリテンプレートを開き、任意の名前にて保存します。
     <BooT.oneのファミリテンプレートの場所>

C:¥Program Files¥toBIM¥BooT.one 20\*\*¥Template¥ファミリテンプレート¥図面枠 ※20\*\*の[\*\*]は各Revitバージョンの数字をご入力ください。

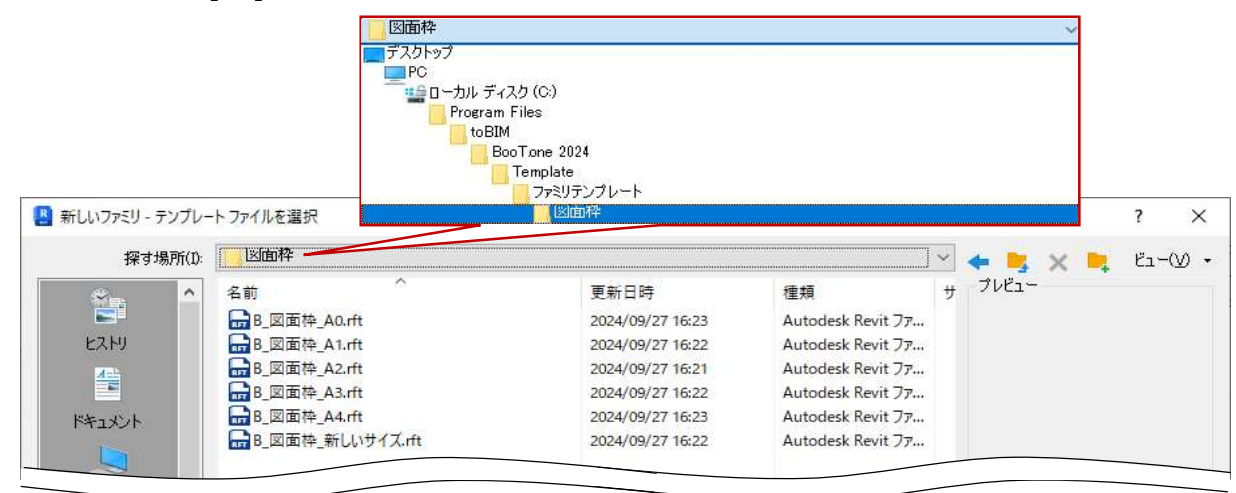

2.) プロジェクト情報と紐づけを行う共有パラメータの追加設定を行う ※ラベルに紐づける共有パラメータを追加します。

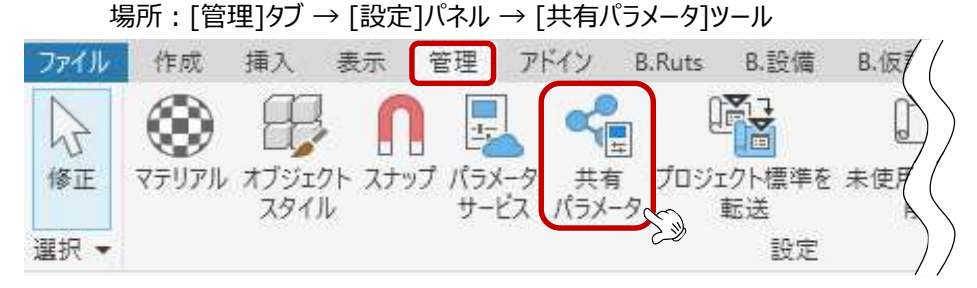

3.) 各種設定を行う

※オブジェクトスタイル、線種、文字、タグラベルの文字の設定を行います。
場所:オブジェクトスタイル:[管理]タブ → [設定]パネル → [オブジェクトスタイル]ツール
場所:線種:[管理]タブ → [設定]パネル → [その他設定 ▼] → [線種]ツール
場所:文字:[作成]タブ → [文字]パネル → [文字]ツールの[タイプ編集]よりタイプ複製
場所: タグラベル:[作成]タブ → [文字]パネル → [ラベル]ツールの[タイプ編集]よりタイプ複製

## CAD図面を読み込んだ図面枠ファミリの作成方法

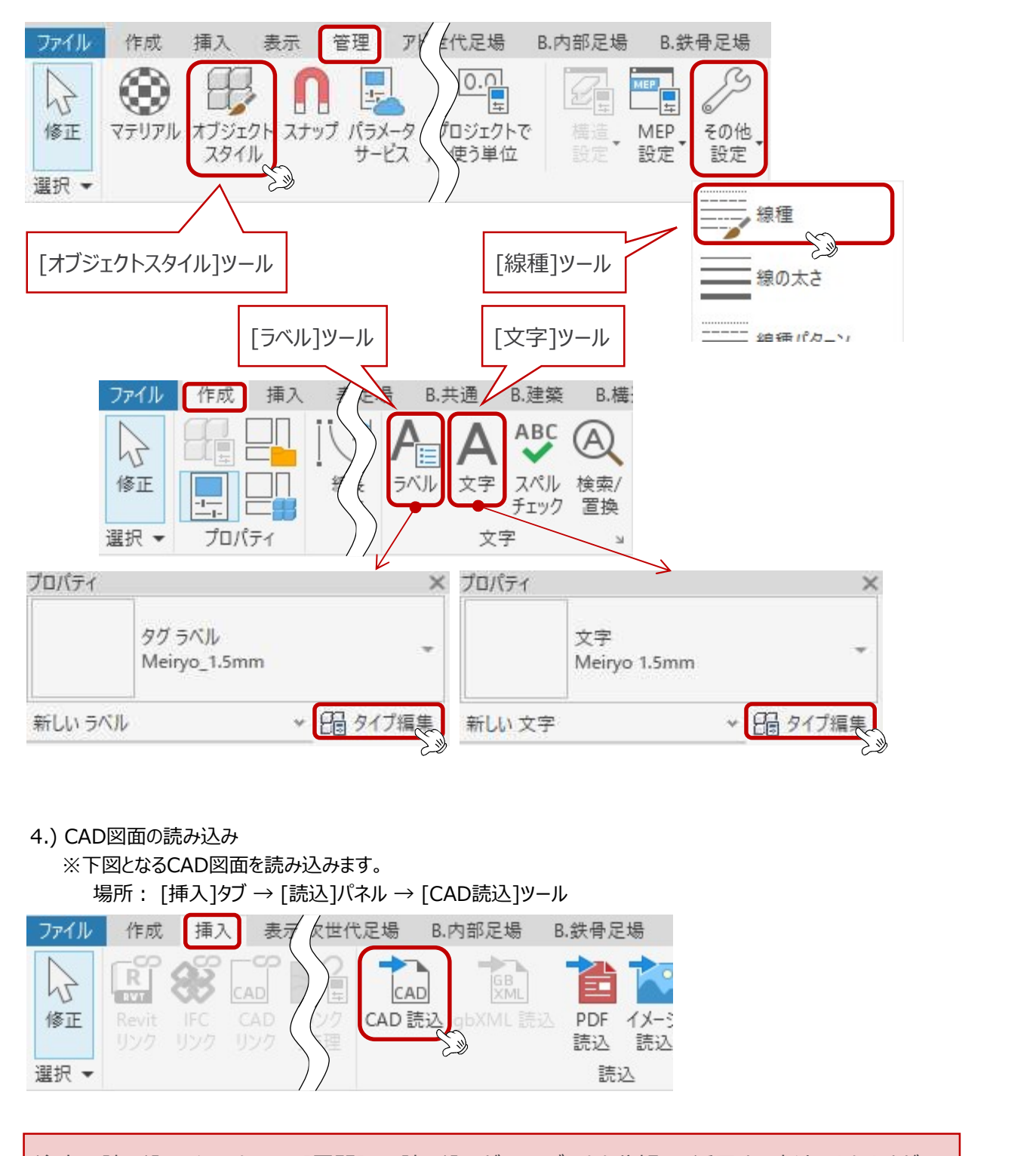

注意:読み込みインスタンスの[展開]にて読み込んだCADデータを分解して活用する方法もありますが、 線種や文字設定などがCADデータ設定にて取り込まれるため、修正や統一の作業が発生します。

## BooT.one

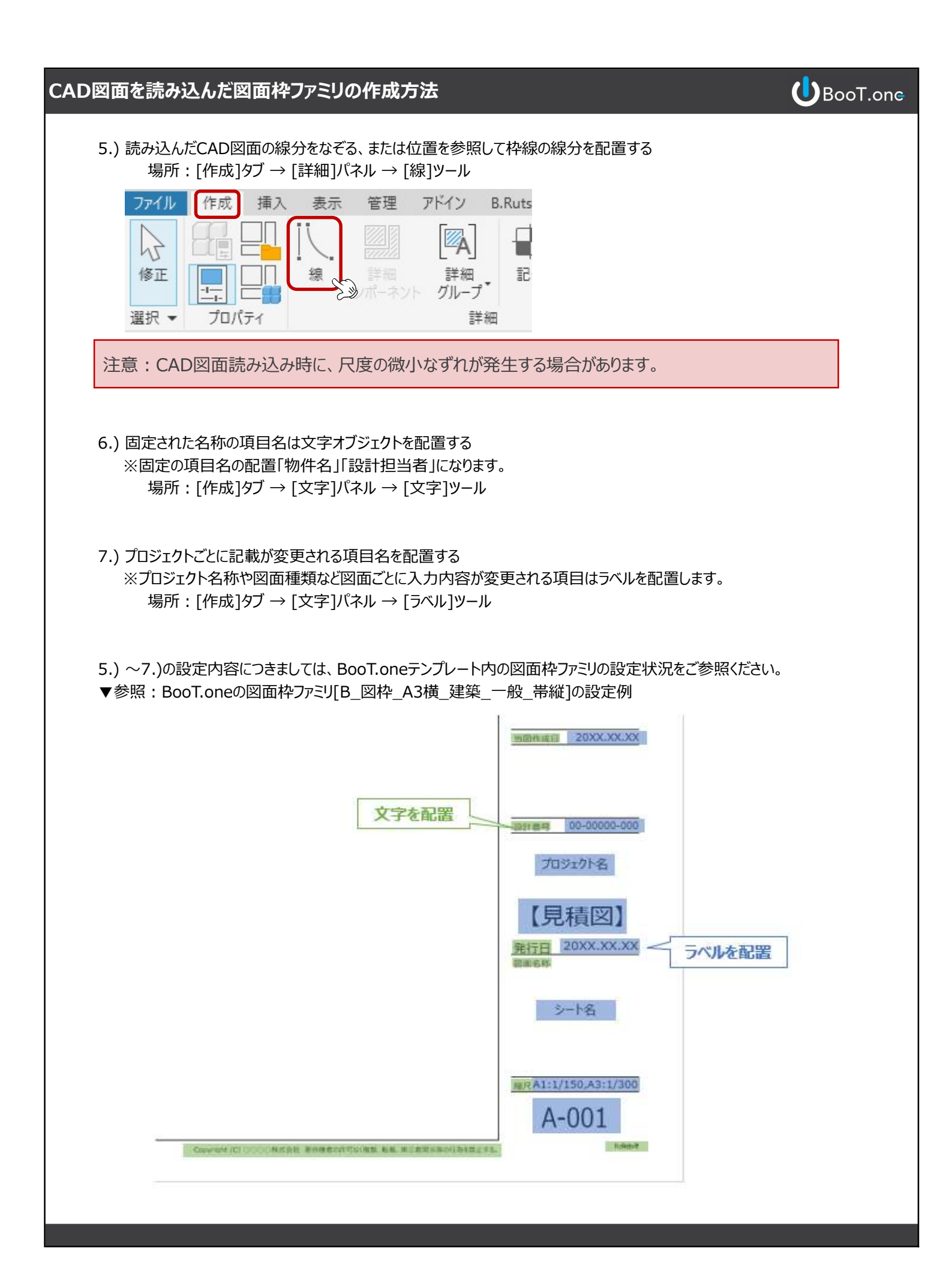